| 各部の名称            | 1-2    |
|------------------|--------|
| 各部の名前とはたらき       | 1-2    |
| 電池パックの充電         | 1-4    |
| 電池パックを充電する       | 1-4    |
| 電源On/Off         | 1-6    |
| 電源を入れる/切る        | 1-6    |
| 画面とマークの見かた       | 1-7    |
| 画面の見かた           | 1-7    |
| マークの見かた          | 1-9    |
| 機能呼び出し           | .1-11  |
| 機能の呼び出しかた        | . 1-11 |
| メインメニューの使いかた     | . 1-12 |
| 簡単な操作で機能を呼び出す    | . 1-13 |
| 複数の機能を切り替えて利用する  |        |
| (マルチジョブ機能)       | . 1-14 |
| 待受画面に機能を登録して呼び出す |        |
| (デスクトップショートカット)  | . 1-15 |
| 基本的な機能だけを利用する    |        |
| (>,>,¬,,,)       | 1 17   |
| (シノブルメニュー)       | . 1-1/ |

| モーションコントロール      | 1-18 |
|------------------|------|
| モーションコントロールについて. | 1-18 |
| サブディスプレイ         | 1-20 |
| サブディスプレイの見かた     | 1-20 |
| マナーについて          | 1-21 |
| マナーモード/電波Offモード  | 1-21 |
| 暗証番号             | 1-22 |
| 暗証番号について         | 1-22 |
| その他の基礎知識         | 1-23 |
| その他の基礎知識         | 1-23 |
| ダブルナンバー          | 1-24 |
| ダブルナンバーを利用する     | 1-24 |
| モードについて          | 1-25 |
| 便利な機能            | 1-27 |
|                  |      |

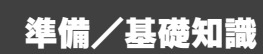

1.1

## 各部の名称

## 各部の名前とはたらき

12

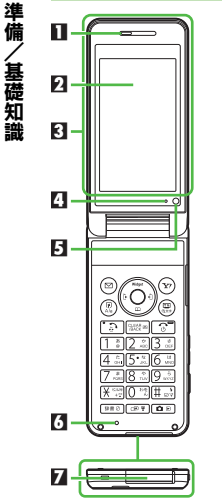

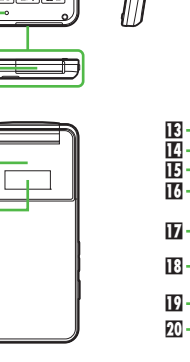

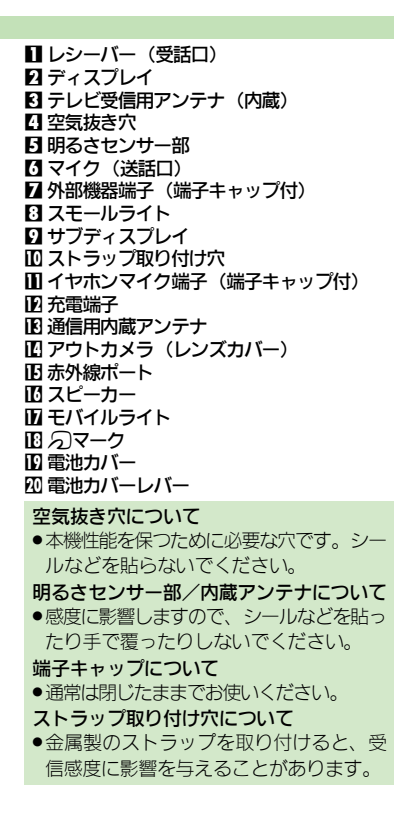

#### ポジションについて

クローズポジション

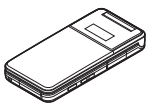

2つ折りにした状態です。持ち運ぶときは、この状態にしてください。

#### オープンポジション

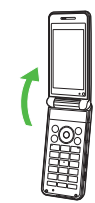

開いた状態です。ボタン操作 や通話などはこの状態で行っ てください。

8 -

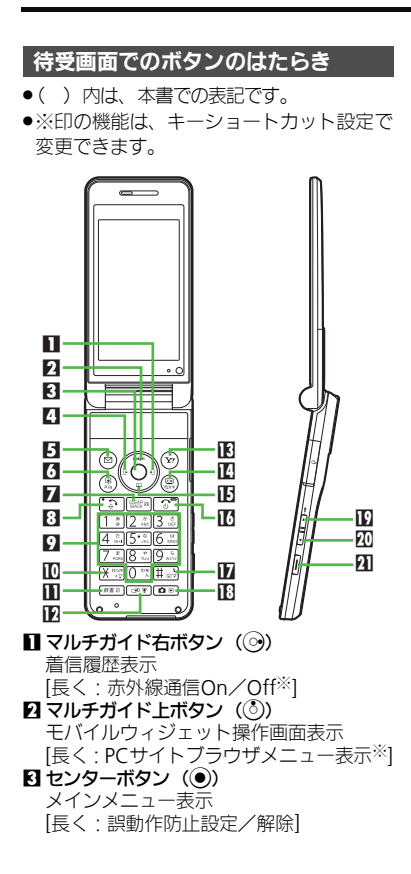

マルチガイド左ボタン(の) 発信履歴表示 [長く: Bluetooth<sup>®</sup> On / Off※] **Ⅰ**メールボタン (◎) メールメニュー表示 [長く: S!メール作成画面表示※] ショートカットリスト表示 [長く:ステータスアイコンリスト表示] 簡易留守録再生 [長く:簡易留守録設定/解除] 日 開始ボタン (「)) 全通話履歴表示 [長く:モード切替(ダブルナンバー)] **Øダイヤルボタン**(0%~9...) 電話番号入力/クイックオペレーション [長く: 電話帳あ行(1:1) ~ら行(9-3)、 わ行(0四)表示] **10 米ボタン**(米売) 「¥」「+」「P」「?」「-」入力 [長く: S!ともだち状況一覧表示] ■辞書ボタン (\*\*\*2) スマートリンク辞書起動 [長く:ベールビュー起動] IPI マルチジョブ機能/マナーボタン( □ ? \* )) モード切替 [長く:マナーモード設定/解除] IE Yahoo!ケータイ・ボタン()) Yahoo!ケータイ接続 [長く:ファミリンクリモコン起動※] ■ テレビ/文字ボタン(團) テレビ記動 [長く:メニュー切替画面表示]

**旧**マルチガイド下ボタン(①) 電話帳呼び出し [長く:電話帳新規登録※] ■ 雷源/終了ボタン()③)) 待受画面表示切替 [長く: 電源Off] ₩#ボタン(11-3) 「#|入力 [長く:マナーモード設定/解除] 旧 カメラボタン (回回) カメラ記動 [長く: 画像レビュー起動] サイドボタン 17日 音量大ボタン (▲) [長く:モバイルライト点灯] 【クローズ】インフォメーションが複数あ るときのスクロールなど 四音量小ボタン(▶■) ガイド行On/Off 【クローズ】インフォメーションが複数あ るときのスクロールなど 【クローズ(長く)】電子マネー残高表示 り シャッターボタン (

) 【クローズ】時計表示切替 マルチガイドボタン/サイドボタンの表記 について ●本書ではマルチガイドボタン/サイドボ タンを、次のように表記しています。 ③または②を押すとき ٢  $\odot$  ●または
 ●を押すとき ٢ ③ ② ③ ③ のいずれかを押すとき ▲または
■を押すとき 

各部の名称

# 電池パックの充電

# 電池パックを充電する

電池パックを本機に取り付けた状態で充電 します。

#### 海外での充電について

海外での充電に起因するトラブルについては、当社では責任を負いかねますのであらかじめご了承ください。

#### 卓上ホルダーで充電する

付属の卓上ホルダーとソフトバンク指定の ACアダプタ「ZTDAA1」(オプション品) を使用して充電します。

- 本書内「ACアダプタ」は、この指定品を指しています。
- ACアダプタ、卓上ホルダーは、防水対応していません。本機が濡れているときは、充電しないでください。
- 充電中は、ACアダプタや本機があたたかく なることがあります。

#### ACアダプタ利用時のご注意

充電するとき以外、プラグは倒してください。また、コードを強くひっぱったり、ねじったりしないでください。断線の原因となります。

#### 卓上ホルダー利用時のご注意

- 踏みつけたり、重い物を乗せたりしない でください。
- 卓上ホルダーに取り付けると、オープン ポジションにはできません。無理に開か ないでください。

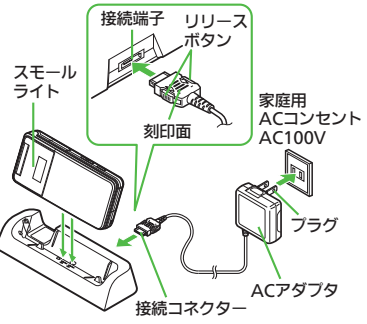

### AC アダプタの接続コネクターを卓 上ホルダーの接続端子に差し込む

 ●接続コネクターは向きに注意して、水 平に「カチッ」と音がするまで、しっ かりと差し込みます。

 ACアダプタのプラ グを起こし、家庭 用ACコンセントに 差し込む

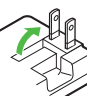

#### ・ 本機を卓上ホルダーに取り付 ける

- 充電が始まり、スモールライトが赤色 で点灯します。
- スモールライトが消灯すれば、充電は 完了です。
- 卓上ホルダーから本機を取り 外す
- プラグを家庭用ACコンセント から抜く
  - ACアダプタの接続コネクターを取り 外すときは、リリースボタンを押さ えながら、ひねらずにまっすぐに引き 抜いてください。

#### スモールライトが点滅しているとき

 電池パックの異常か寿命のため、充電で きていません。新しい電池パックと交換 してください。

#### 卓上ホルダーの材料について

卓上ホルダーの一部に使用の材料は、植物由来の樹脂を含んだ成形品で、従来の石油系樹脂と比ペライフサイクル全体のCO2排出量、石油使用量を減らすことのできる環境に優しい新素材です。

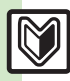

準備/基礎知識

#### 電池パックの充電

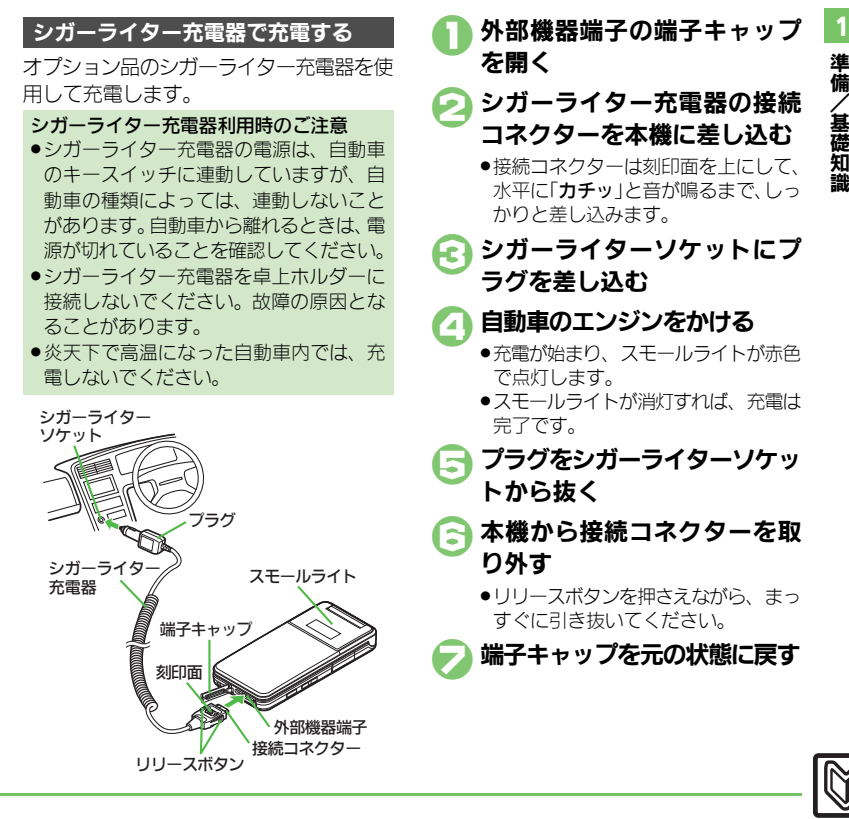

ACアダプタだけで充電するとき

ACアダプタの接続コネクターを、本機の 外部機器端子に取り付けて充電します。 ●外部機器端子からの浸水を防ぐため、通常 は卓上ホルダーでの充電をおすすめします。

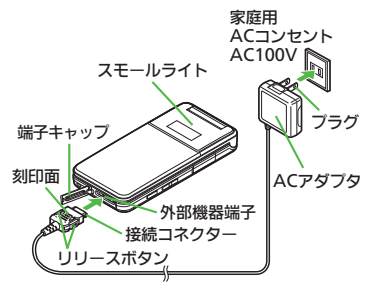

#### パソコンと接続して充電する

オプション品のUSBケーブルでパソコンと 接続すれば、本機の電源が入っているとき にパソコンのUSB端子からの電力で充電で きます。

- パソコンには、あらかじめUSBドライバ(サ イトからダウンロード)をインストールし ておいてください。
- ●電源が入っていないときは充電できません。
- ●USBハブを利用しているときは、充電できな いことがあります。

#### 使いこなしチェック!

# 電源On/Off

## 電源を入れる/切る 電源を入れる はじめて電源を入れたときの操作を説明し ます。 ふ (長く)

- ●「**しばらくお待ちください**」と表示されるまで押します。
- 電源が入ると、防水に関する注意文が 表示されたあと、メニュー切替画面が 表示されます。
- 🦻 メニュー選択 ♥
  - 本書は、「標準メニュー」を選んだ状態 での操作方法を説明しています。本書 を有効に利用したい方は、「標準メ ニュー」を選ぶことをおすすめします。

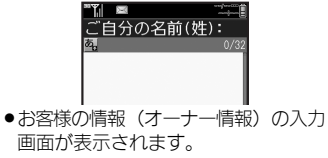

- 3
   3
   4
   6
   6
   7
   8
   7
   8
   8
   7
   8
   8
   8
   8
   8
   8
   8
   8
   8
   8
   8
   8
   8
   8
   8
   8
   8
   8
   8
   8
   8
   8
   8
   8
   8
   8
   8
   8
   8
   8
   8
   8
   8
   8
   8
   8
   8
   8
   8
   8
   8
   8
   8
   8
   8
   8
   8
   8
   8
   8
   8
   8
   8
   8
   8
   8
   8
   8
   8
   8
   8
   8
   8
   8
   8
   8
   8
   8
   8
   8
   8
   8
   8
   8
   8
   8
   8
   8
   8
   8
   8
   8</p
  - 以降もメニュー切替画面を表示するか どうかの、確認画面が表示されます。

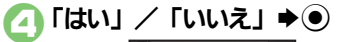

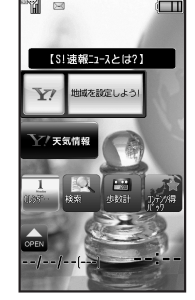

#### 待受画面 ●「いいえ」を選んだときは、次回 ① を 行うだけで、待受画面が表示されるよ うになります。

#### USIMカードを取り付けずに電源を入れた とき

画面にメッセージが表示されたままになります。このとき、本機は使用できません。

#### ネットワーク自動調整について

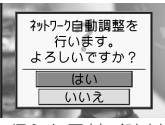

●次の操作を行うと日付/時刻が設定され、 メールやYahoo!ケータイなどネットワーク を利用するサービスや、テレビなどが利用 できるようになります。

「はい」 ⇒●
 ⇒ネットワーク自動調整開始
 ○

電源を切る

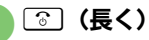

●終了画面が表示されたあと、画面が消 灯します。

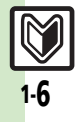

# 画面の見かた

#### 待受画面について

待受画面は次のようなしくみになっていま す。

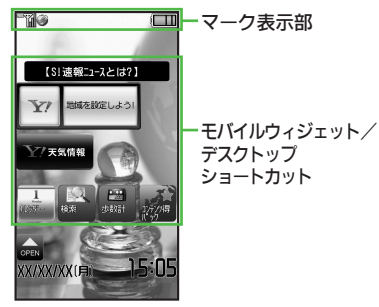

以降の待受画面では、必要な場合を除きモバイルウィジェット/デスクトップショートカットのアイコン表示は省略しています。

マークの意味を確認する

現在表示されているマークの意味を確認す ることができます。 (ステータスアイコンリスト)

# □ ⑧ (長く)

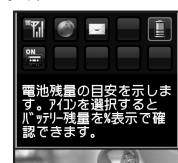

- 現在表示されているマークが拡大表示 され、選択しているマークの意味が表示されます。
- ・
   ・
   でマークを選ぶと、それぞれのマークの意味が表示されます。
- ●を押すと関連する機能が実行されるものもあります。(例:電池レベル→バッテリーメーター)

#### インフォメーションについて

電話に出なかったり、メール着信がある と、下部にインフォメーションが表示され ます。

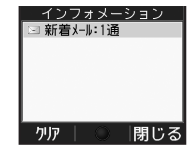

インフォメーション画面

 ●お知らせ内容(「新着メール」など)と件数 が表示されます。お知らせ内容を選び●を 押すと、内容を確認できます。

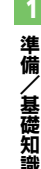

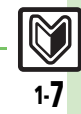

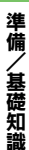

#### ソフトキーについて

オープンポジションの縦画面で画面下部に 表示される文字は、左から順に<sup>(2)</sup>、 (2) (2)を押したときに操作できる内容を表し ています。

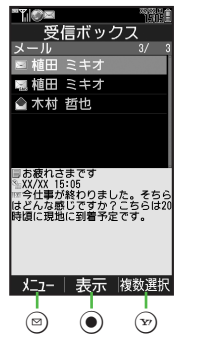

#### 画面自動消灯について

通話中や操作をしない状態が続くと、電池 パックの消耗を抑えるため、自動的に画面 表示が消えます。(パネルセーブ)

消灯した画面を点灯するときは、何かボタンを押します。(押したボタンは、画面点灯用としてだけはたらきます。)

#### バックライトについて

- 画面が自動消灯する前に画面表示が暗く なります。
- ●画面が見えづらいときは、0 型~9 型を押 すとバックライトが点灯します。(押した ボタンの動作が行われますので、ご注意 ください。)

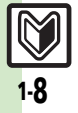

、基礎知識

# マークの見かた

#### ディスプレイのマークの見かた

 マークによっては、デュアルモード(2)P.1 24)設定時に回線を表す「圖」、「Ⅰ」、「Ⅰ」 が表示されます。

#### ■常時点灯しているマーク

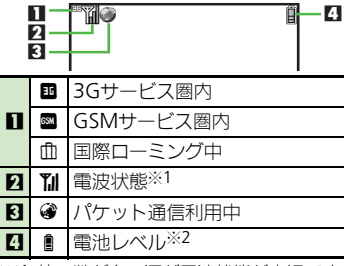

※1 棒の数が多いほど電波状態が良好です。

※2 パネル点灯時などには、一時的に%表示 されます。電池残量の%表示は、あくま でも目安です。

| ■機能の動作を示すマーク |              |                                   |  |  |
|--------------|--------------|-----------------------------------|--|--|
|              | 1 —<br>2 —   | ®≣_0,8<br>7                       |  |  |
|              | ß            | S!アプリ起動中                          |  |  |
|              | $\mathbb{S}$ | S!アプリー時停止中                        |  |  |
| 1            | чI           | 音楽再生中                             |  |  |
|              | IJ,          | テレビ録画中(本体)                        |  |  |
|              | ۲ <u>۵</u>   | テレビ録画中(メモリカード)                    |  |  |
|              | \$           | メモリカード読み込み中                       |  |  |
| 2            | 5            | メモリカードフォーマット中                     |  |  |
|              | ŭ            | テレビ録画/視聴予約表示                      |  |  |
| 3            | Q,           | 音楽再生中(Bluetooth <sup>®</sup> 利用時) |  |  |
| 4            | æ            | マルチジョブ機能利用中                       |  |  |

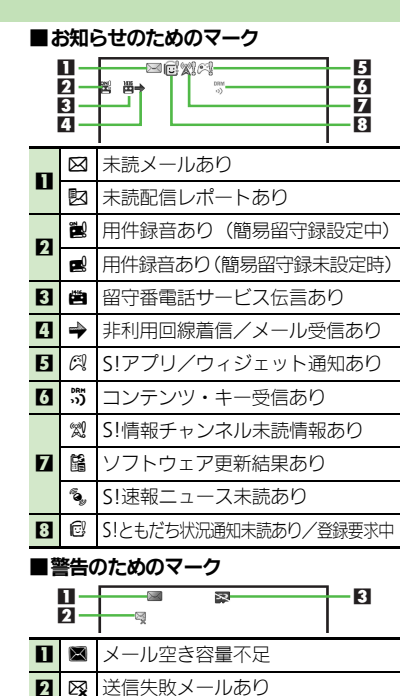

3

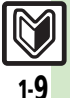

# 準備/基礎知識

| ■通信関連のマーク |                          |                                      |  |
|-----------|--------------------------|--------------------------------------|--|
|           | 1 —<br>2 —<br>3 —<br>4 — |                                      |  |
| п         | ۲                        | SSL対応の画面表示中※1                        |  |
| •••       | ۲                        | パケット通信待機中                            |  |
| Ð         | $\bowtie$                | メール受信中                               |  |
|           | $\boxtimes$              | メール送信中                               |  |
| R         | Û                        | S!ともだち状況接続中                          |  |
|           | 3°                       | 位置情報測位中※2                            |  |
| 4         | ď                        | ソフトウェア更新中                            |  |
|           | \$                       | USBケーブル接続中                           |  |
|           | \$                       | USB通信中                               |  |
|           | ŵ                        | 赤外線通信接続中                             |  |
|           | Ŀ,                       | 赤外線送受信中                              |  |
| п         | *                        | Bluetooth <sup>®</sup> 通信待機中         |  |
| Ð         | 8)                       | Bluetooth <sup>®</sup> 通信中(複数のとき「🖏」) |  |
|           | Ð                        | Bluetooth <sup>®</sup> 通話中           |  |
|           | <b>B</b>                 | ICデータ通信中                             |  |
|           | 0                        | S!電話帳バックアップ通信中                       |  |
|           | 물                        | PCサイトブラウザ使用中                         |  |
| 6         | 2                        | RSSフィード対応サイト表示中                      |  |
| 7         | ۲                        | お天気アイコン                              |  |
| 8         | (¢.                      | 赤外線通信待機中                             |  |
| Ж1        | ٦.                       | 「イルウィジェット利用中は、表示さ                    |  |

※2 位置情報の送信中に点滅表示されます。

れません。

1-10

|   | 1 —<br>2 —<br>3 —<br>4 —<br>5 —<br>6 — |                                         |
|---|----------------------------------------|-----------------------------------------|
| 1 | Ø                                      | 電波Offモード設定中                             |
| 2 | æ                                      | 簡易留守録設定中                                |
| 3 |                                        | 転送電話/留守番電話サービス設定<br>中(「 <b>呼出なし</b> 」)※ |
|   | 1                                      | カレンダー/予定リストアラーム<br>On設定中                |
| - | Ī                                      | カレンダー/予定リストアラーム<br>Off設定中               |
| 5 | \$                                     | 時報設定中                                   |
| 7 | < <b>Ω</b> }                           | アラーム設定中                                 |
|   | Ļ                                      | お目覚めTV設定中                               |
|   | 9                                      | マナーモード設定中                               |
| 7 | đ                                      | 運転中モード設定中                               |
| - |                                        | オリジナルモード設定中                             |
|   | Z                                      | ベールビュー設定中                               |
| 8 | 110                                    | 誤動作防止設定中                                |
|   | 89                                     | ICカードロック中                               |
| 9 | I.                                     | 自動応答/リモートモニタモード設定中                      |

■本機の設定を示すマーク

|    | 1/1 | 着信音量サイレント設定中                      |
|----|-----|-----------------------------------|
| 10 | Ψ   | 着信音量ステップトーン設定中                    |
|    | 5   | バイブレータ設定中                         |
| 00 | 6   | シークレットモード設定中<br>(「 <b>表示する</b> 」) |
|    | 0.  | キー操作ロック設定中                        |

※TVコールを転送設定しただけのときは、 マークは表示されません。

準備

/基礎知識

# 機能の呼び出しかた

本機は、いろいろな方法で機能を呼び出すことができます。目的に応じて使い分けてください。

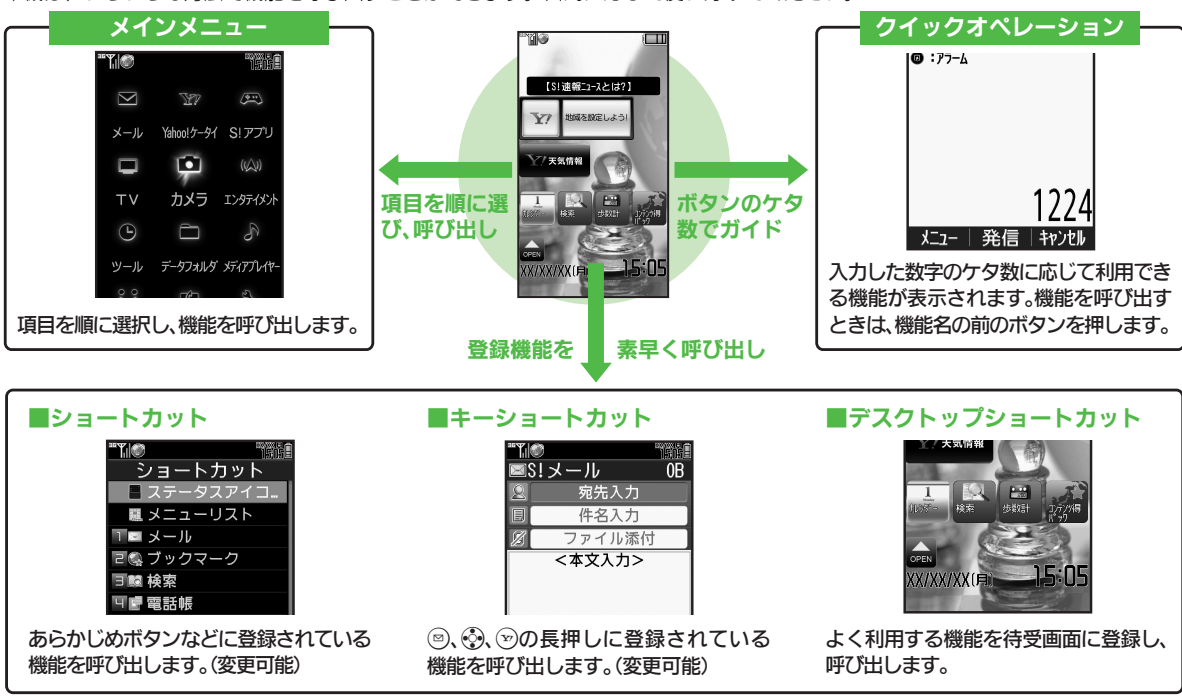

●機能の利用中にショートカットで他の機能を呼び出し、切り替えて利用することもできます。

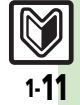

# メインメニューの使いかた

| ・1 ノメニニ      | ュール             | り惯用          | Eを選         | 21     |
|--------------|-----------------|--------------|-------------|--------|
| $\mathbf{O}$ |                 |              |             |        |
|              | "T.IØ           |              | TE          |        |
|              | [M]             |              |             |        |
|              | メール             | Yahoo!ケータイ   | S!アプリ       |        |
|              |                 | (            |             |        |
|              | тν              | カメラ          | エンタテイメント    |        |
|              | ╚               |              |             |        |
|              | ツール             | データフォルダ      | メディアプレイヤー   |        |
| ・メイン>        | ベニュー            | ーが表示         | されま         | す。     |
| う ぐ ぞ 機 i    | 能/」             | 頁目選          | <b>択</b> ●( | •      |
|              | " <b>"</b> [ @  |              |             |        |
|              | PIN/生活          | ツール          | 文書/録音       |        |
|              | <u>館</u> カレ     | ンダー          |             |        |
|              | (愛 アフ)<br>■ お目: | ーム<br>覚めTV   |             |        |
|              | ◎ リラ·           | クゼーショ        | ョンタ…        |        |
|              |                 | リスト<br>目/デキヤ | 1+-D        | <br>1百 |

- ●選んだ機能が実行されたり、項目内の メニューが表示されます。
- 項目内のメニューが表示されたとき
   は、③で項目を選び、
   で項目を選び、

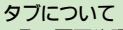

その画面や項目に複数の画面/項目があるときは、「タブ」が表示されます。タブの切替は☺で行います。

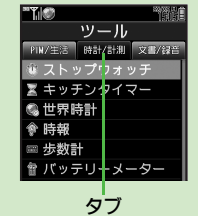

- 1つ前の画面に戻るとき
- ☞●を押します。確認操作などが必要なこともあります。

#### 待受画面に戻るとき

⑤を押します。確認操作などが必要なこともあります。

#### シンプルメニューについて

メインメニューに基本的な機能だけが表示されるようになる機能です。文字サイズも大きくなり、初心者の方でも簡単にお使いいただけます。

#### メインメニュー項目について

| メール        | メールを利用します。           |
|------------|----------------------|
| Yahoo!ケータイ | インターネットに接続し<br>ます。   |
| S!アプリ      | ゲームなどのアプリを利<br>用します。 |
| TV         | テレビを視聴します。           |
| カメラ        | 静止画や動画を撮影しま<br>す。    |
| エンタテイメント   | 情報ツールを利用します。         |
| ツール        | 便利な機能を利用します。         |
| データフォルダ    | 静止画などのデータを確<br>認します。 |
| メディアプレイヤー  | 音楽や動画を再生します。         |
| コミュニケーション  | 便利なサービスを利用し<br>ます。   |
| 電話機能       | 電話関連の機能を利用し<br>ます。   |
| 設定         | いろいろな設定をします。         |

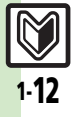

基礎知識

# 簡単な操作で機能を呼び出す

#### リストから選んで機能を呼び出す

あらかじめ登録されている機能のリストを 表示して、そこから機能を呼び出します。 (ショートカット)

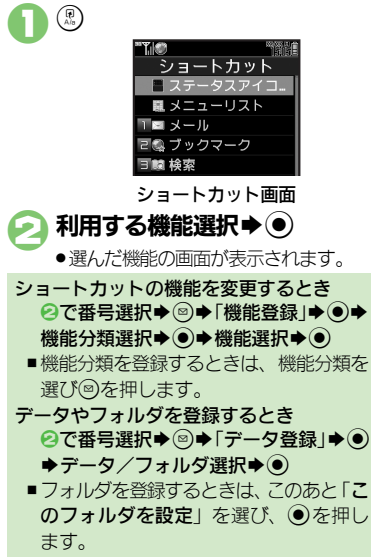

使いこなしチェック!

#### ボタンを長く押して機能を呼び出す

待受画面で回、
・
、
、
の
を
長く
押
す
と、
あ
ら
か じめ登録されている次の機能を呼び出すこ とができます。(キーショートカット)

SIメール作成画面表示 (8) PC サイトブラウザメニュー表示  $\bigcirc$ 雷話帳新規登録 Bluetooth<sup>®</sup> On⁄Off • 0 赤外線通信On/Off (Y) ファミリンクリモコン起動

登録されている機能を変更する 「⑤長押し」に電卓を登録する方法を例に 説明します。

本体設定画面で 「キーショートカット設定」

♦● キーショートカット設定 ◎長押し 同じていていていていていています。 ミリンクリモコン う 長祖し PCサイトブラウザ

#### キーショートカット設定画面

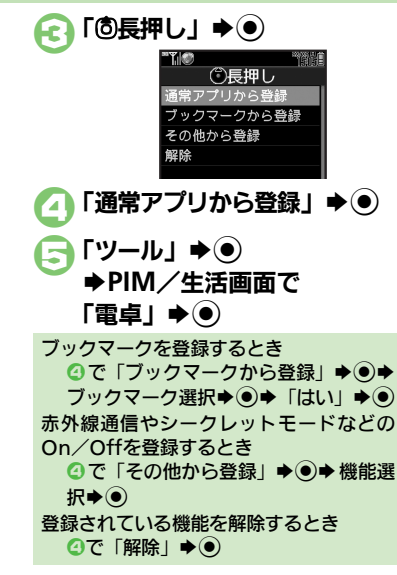

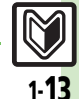

#### ※便利 ●ショートカットの割り当てを変更したい●ショートカットを初期化したい(ご)P.1-27)

準備

#### 複数の機能を切り替えて利用する(マルチジョブ機能) 機能を切り替えるとき (☞ \* ) マルチジョブ機能のはたらき マルチジョブ機能を利用する \*\*¥.1@ **F**\_ ショートカットに登録されている機能を他 /基礎知識 マネー積質メモ の操作中に呼び出して利用できます。 文字入力画面や雷話番号入力(ダイヤ 新規入力 メモ確認 インターネット利用中 ル)画面では、⑧を長く押します。 旧細変更 Y 🕥 \*\*\*\*\* \*\***T**il® 2 ショートカット YAHOO! & W ■ ステータスアイコ... 切り替えて 检索 C 🖗 ■ メニューリスト 利用可能 1 = メール テレビ 街が小 映画 動画 回急 ブックマーク ゲーム コミック 占い ヤフオク 3 職 検索 "Yil@ 5 習習 合 メール デコレメール 壁紙 知恵袋ショッピング 検索 S-1バトル 得バック モバゲー マイスベース 国 ほか 可ず 電話帳 1-1-7 ""T. (@) 5 ぎ データフォルダ **同** 237:00 YAHOO! & WY 6 ■ 名刺読み取り 検索 見スポーツ 7 ■ ちょこっとメモ エンタメ 天気 株価 スポーツ 野球 テレヒ 日倉 カレンダー O Web検索 路線 地図 街が小 映画 動画 9日 電卓 音楽 ゲーム コミック 占い ヤフオク メール検索 メール デールオール 壁紙 知恵袋シャパング 回愛 アラーム ②実用伝言板 設定・由込 お知らせ S-1バトル 得バック モバゲー マイスベース 田 ほか 閉じる メニュー 機能選択 ● ● 災害用伝言板 設定・申込 お知らせ □ → マルチジョブ機能終了 ちょこっとメモ ●確認画面が表示されたときは、画面の "Til@) "GHI 今週末公開予定の映画よ 検索 指示に従って操作してください。 1 ちょこっと メモを記動 ◎ Web検索 メニュー | 完了 | キャンセル メール検索 気になる情報をメモ ●選んだ機能の画面が表示されます。

- ●着信音設定など一部の設定画面では、マルチ ジョブ機能が利用できないことがあります。
- 「○□−ルド)が表示されているときは、 マルチジョブ機能が利用できません。
- 1-14

準備

/基礎知識

# 待受画面に機能を登録して呼び出す(デスクトップショートカット)

待受画面に機能やデータのアイコンを貼り 付け、アイコンを選ぶだけで目的の機能や データを呼び出せる機能です。 

ĩí 🕘

【S!速報ニュースとは?】

天気情報

地域を設定しよう

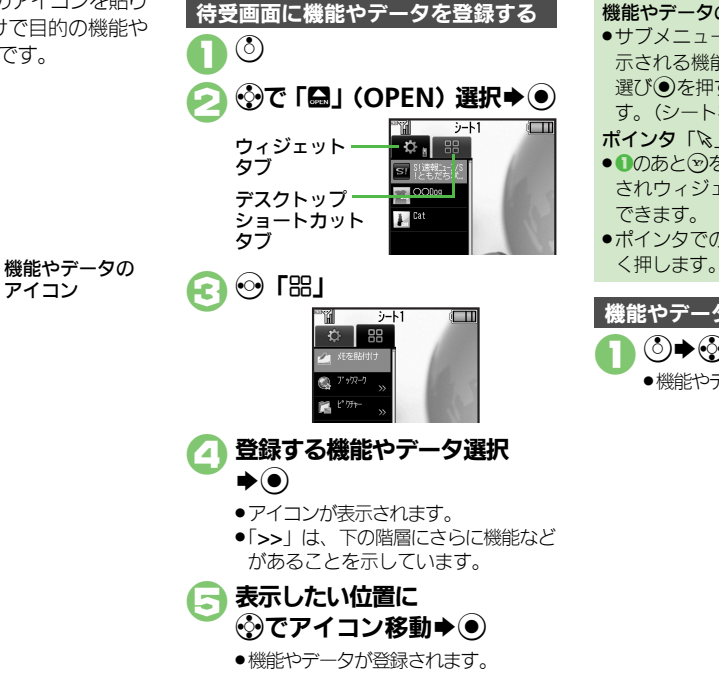

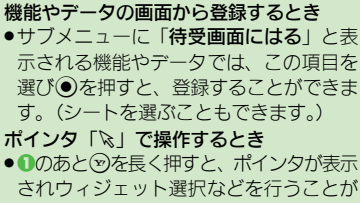

●ポインタでの操作をやめるときは回を長

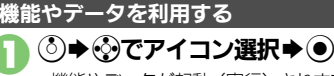

●機能やデータが起動(実行)されます。

使いこなしチェック!

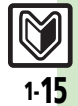

◎便利 ●アイコンを整列したい●アイコンの表示位置を変更したい●アイコンを前面/背面に移動したい(『27 P.1-27)

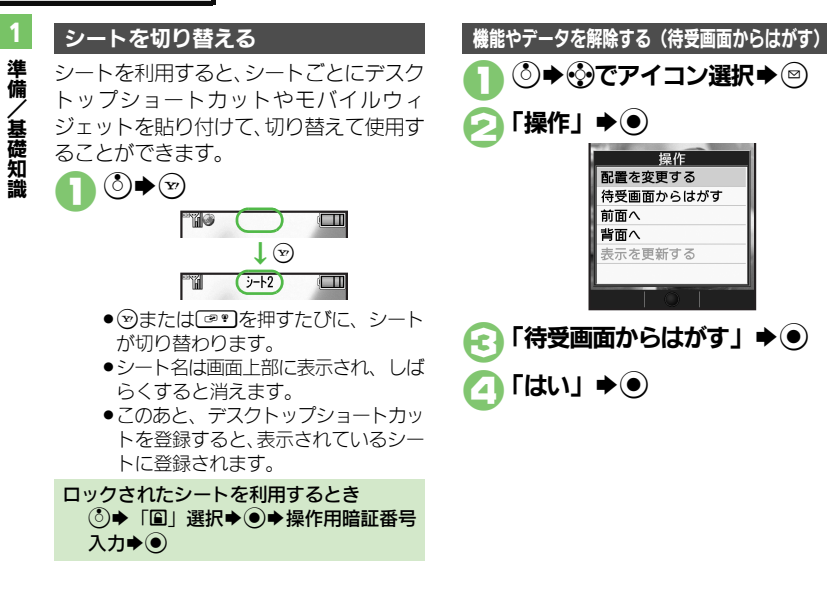

※ ●シートごとにアイコンをまとめて解除したい●シート名を変更したい●シートをロックしたい(ご P.1-27~P.1-28)

準備/

/基礎知識

# 基本的な機能だけを利用する(シンプルメニュー)

#### シンプルメニューのはたらき

シンプルメニューに設定すると、基本的な 機能だけが表示されるようになります。

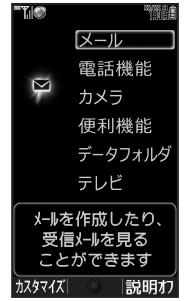

- ●画面に表示される文字が太くなり、文字サ イズも「大」に設定されます。
- 時計/カレンダー表示が「時計(大)」に設定されます。

| ■シンプルメニューで使用できる機能 |                                                                                              |  |
|-------------------|----------------------------------------------------------------------------------------------|--|
| メール               | 受信ボックス、新規作成、<br>下書き、デコレメールテン<br>プレート、送信済みボック<br>ス、未送信ボックス、SMS<br>新規作成                        |  |
| 電話機能              | 電話帳、新規登録、簡易留<br>守再生、簡易留守設定、留<br>守電再生、オーナー情報、<br>スピードダイヤル/メール                                 |  |
| カメラ               | 静止画撮影、動画撮影、<br>パーコードリーダー、名刺<br>読み取り、ラクラク瞬漢<br>ルーペ、文字読み取り、画<br>像レビュー、静止画設定、<br>動画設定、カメラキー設定   |  |
| 便利機能              | カレンダー、アラーム、電<br>卓、壁紙・着信音、スマー<br>トリンク辞書、メモ帳、歩<br>数計、S!ともだち状況、S!<br>一斉トーク、ダブルナン<br>バー設定、メニュー切替 |  |
| データフォルダ           | —                                                                                            |  |
| テレビ               | <u> </u>                                                                                     |  |

シンプルメニューを設定する
・シンプルメニュー
・マンプルメニュー
・標準メニュー
・マカ文字メニュー
・マカ文字メニュー
シンプルメニューご利用できない機能を使用しているとき
・機能を終了させたあと、操作してください。
シンプルメニューを解除するとき
(農く) ◆「標準メニュー」 ◆●

●待受画面でできるおもなボタン操作は、基本的に標準メニューと同様です。

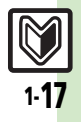

# モーションコントロール

# モーションコントロールについて

本機には、傾きや動きを検出するモーションコントロールセンサーが搭載されています。本機を動かすことで、画面を切り替えたり、 音楽や画像などを選択することができます。

● 誤動作防止が設定されているときや、画面が消灯しているときは利用できません。(クイックサイレントは利用できます。)

●あらかじめ利用したい機能で、モーションコントロールが有効になるように設定しておく必要があります。

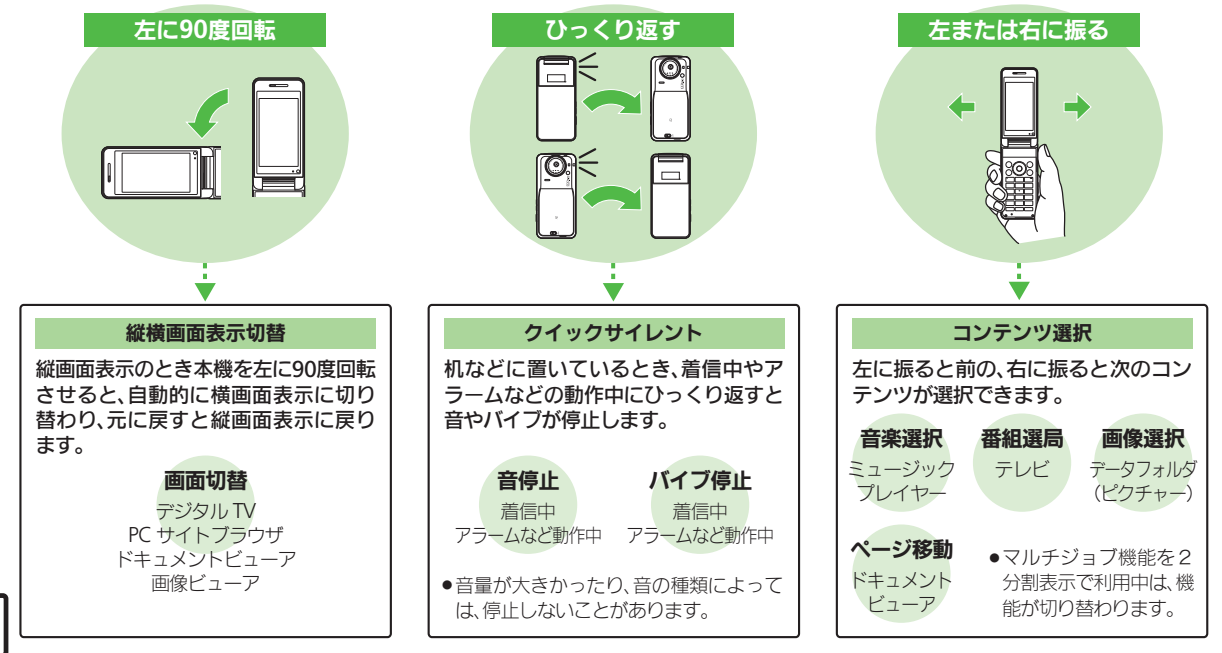

モーションコントロール

準備/

/基礎知識

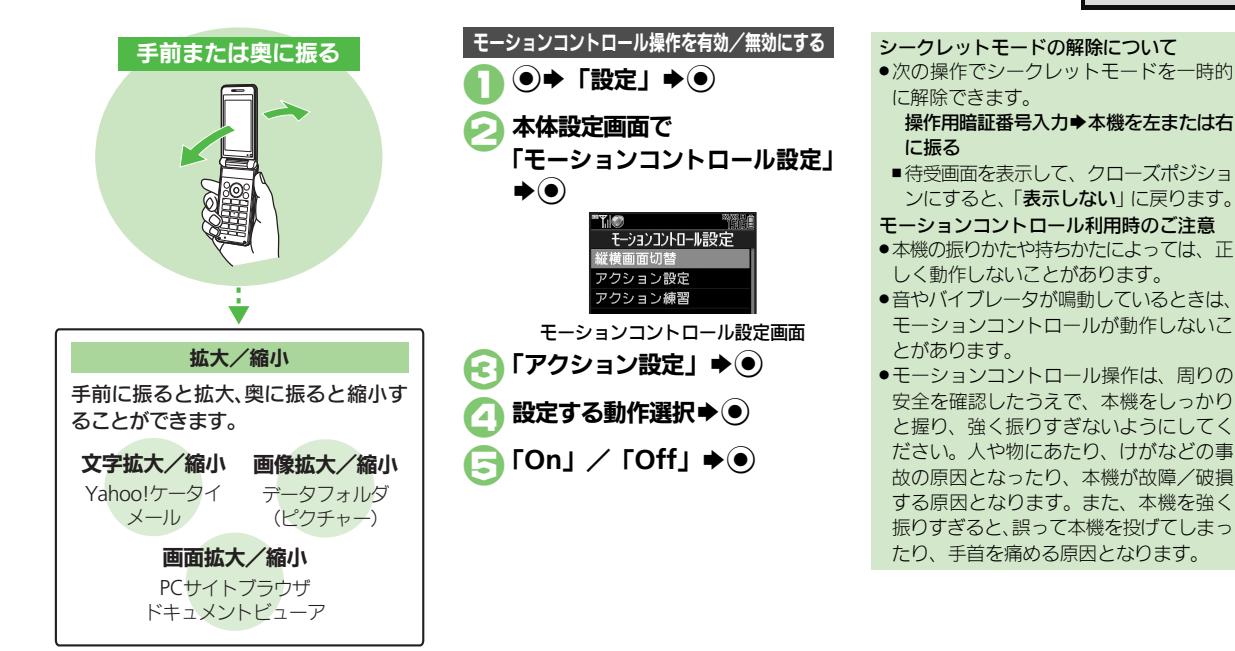

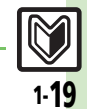

使いこなしチェック!

# サブディスプレイ

| 1             | サブディスプレイの目か                                                                                                 | <i>t</i> -                                                                                          |                                                                                                    |
|---------------|----------------------------------------------------------------------------------------------------|----------------------------------------------------------------------------------------------------|----------------------------------------------------------------------------------------------------|
| 準備/基礎知        | サブディスプレイを利用して、クローズポ<br>ジションのまま、時間や本機の状態を確認<br>できます。<br>サブディスプレイを表示する                                        | 72<br>■お知らせのためのマーク<br>□ 2 3 4 5<br>切 回 即 5 2                                                        | ■警告のためのマーク<br>1 2 3 4 5<br>↓ ↓ ↓ ↓ ↓<br>風 雅 職 融                                                                                                    |
| <b>汕</b><br>識 | <ul> <li>サブディスプレイ消灯時に</li> <li>サブディスプレイが点灯します。</li> <li>このあと</li> <li>を押すたびにサブディスプレイの表示が切り替わります。</li> </ul> |                                                                                                    | 1 送信失敗メールあり         2 S!情報チャンネルエラー         3 着デコ発信失敗                                                                                                |
|               | サブディスプレイのマークの見かた<br>■基本的なマーク<br>1-11-11-11-11-11-11-12-12                                                   | コ     不在着信あり       2     簡易留守録用件あり                                                                  | Ⅰ       IPサービス接続失敗         Ⅰ       お天気アイコン更新失敗         ■本機の状態を示すマーク                                                                                 |
|               |                                                                                                    | <ul> <li>3 着信お知らせあり</li> <li>4 留守番電話サービス伝言あり</li> <li>5 未読メールあり</li> <li>7 キモステレーボーム キャン</li> </ul> |                                                                                                    |
|               | <ul> <li>図 電池レベル</li> <li>※ 棒の数が多いほど電波状態が良好です。</li> </ul>                                                   | <ul> <li>本 読配信レホート めり</li> <li>コンテンツ・キー受信あり</li> <li>S!情報チャンネル未読情報あり</li> </ul>                     | <ul> <li>- び 2</li> <li>- ひ アラーム動作あり</li> <li>- 2 カレンダーアラーム動作あり</li> </ul>                                                                          |
|               |                                                                                                    | <ul> <li>2) お天気アイコン更新あり</li> <li>10) 位置情報測位要求あり</li> <li>10) 歩数計目標達成</li> </ul>                     | <ul> <li>              予定リストアラーム動作あり      </li> <li>             S!アプリ/ウィジェット通知あり         </li> <li>             S!トナポナポロ深加ままちり         </li> </ul> |

- 5 S!ともだち状況通知未読あり
- 6 テレビ視聴予約動作あり

テレビ録画予約動作あり 7

#### 使いこなしチェック!

1-20

◎便剤●点灯時間を変更したい●時計の表示形式を変更したい●歩数計を表示したい●点灯時のアニメーションを変更したい●充電時の時計表示を変更 したい●メールを表示しない●サブディスプレイで新着メールを確認したい●サブディスプレイで残高を確認したい ほか (CFP.1-28~P.1-29)

## マナーについて

準備

/基礎知識

# マナーモード/雷波Offモード

携帯電話をお使いになるときは、周囲への 気配りを忘れないようにしましょう。

- ●劇場や映画館、美術館などでは、周囲の人 たちの迷惑にならないように電源を切って おきましょう。
- ●レストランやホテルのロビーなど、静かな 場所では周囲の人たちの迷惑にならないよ うに気をつけましょう。
- ●新幹線や電車の中などでは、車内のアナウ ンスや掲示に従いましょう。
- ●街の中では、通行の妨げにならない場所で 使いましょう。

使いこなしチェック!

#### マナーモードを利用する

着信があったりアラームが動作しても、本 機から音が出ないようにします。

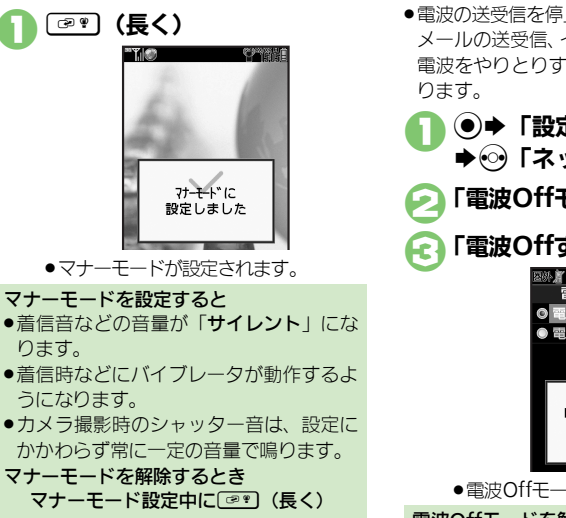

#### 雷波Offモードを利用する

電源は入れたまま、電波の送受信だけを停 止します。

●雷波の送受信を停止すると、電話の発着信、 メールの送受信、インターネット接続など、 雷波をやりとりする機能が利用できなくな

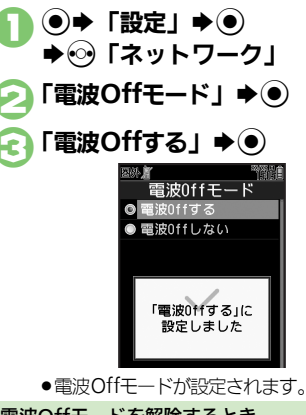

電波Offモードを解除するとき ⑥で「電波Offしない」 ●●

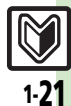

#### (◎便利 ●マナーモードの設定を変更したい●オリジナルのモードを作成したい●モードの設定を初期化したい(C了P.1-29)

## 暗証番号

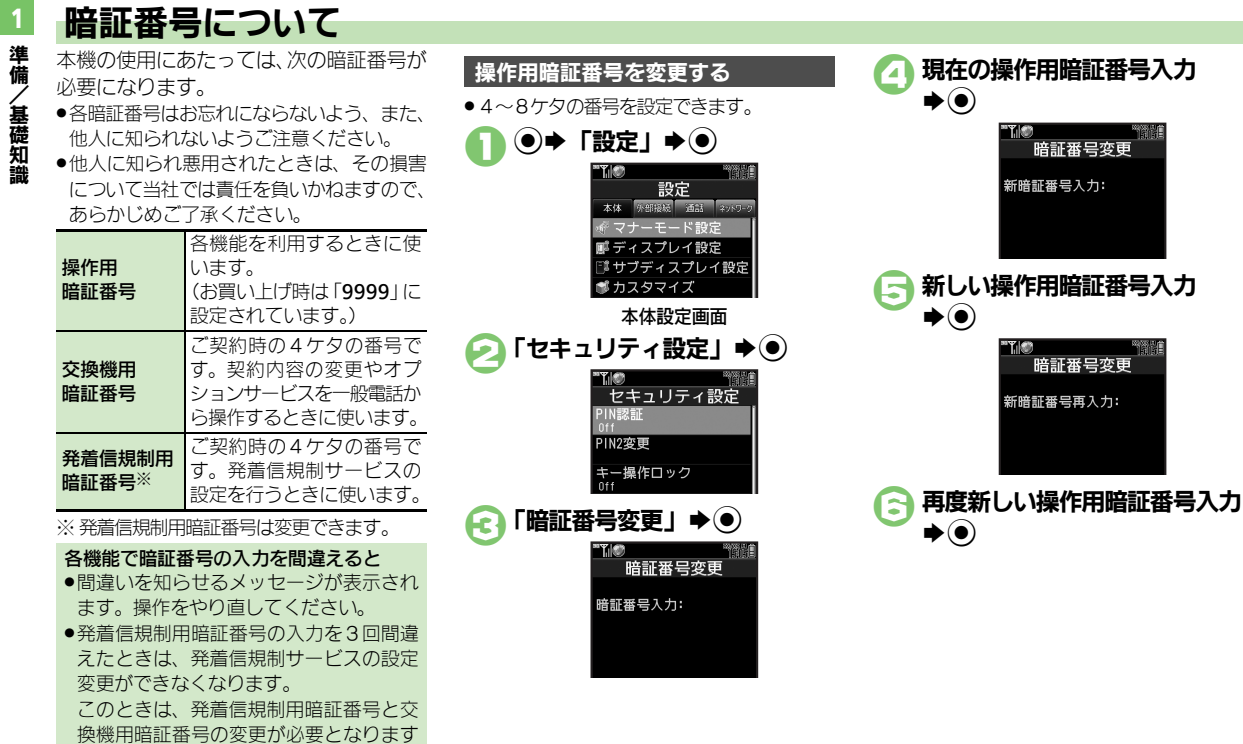

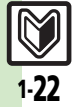

ので、ご注意ください。

## その他の基礎知識

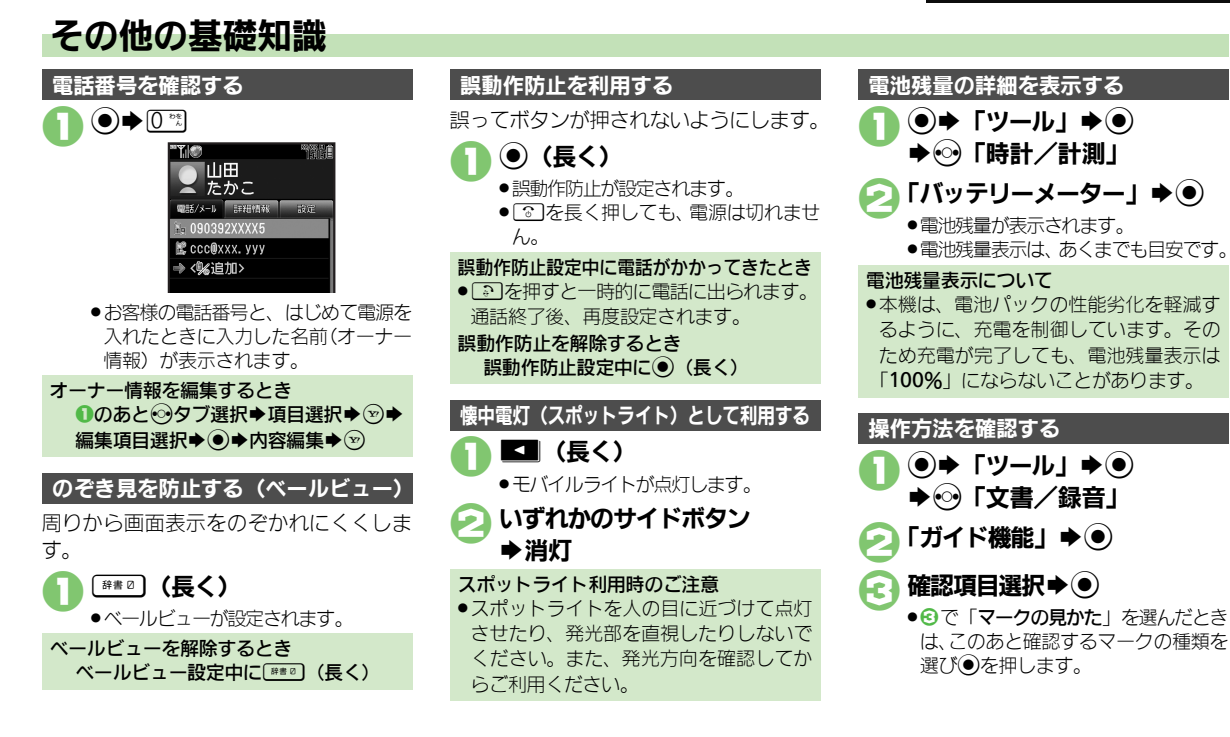

#### 使いこなしチェック!

○使用 ●オーナー情報をリセットしたい●デュアルモード時に別回線のオーナー情報を確認したい●電池残量表示を変更したい●ベールビューの設定を 変更したい(ピアP.1-30)

# ダブルナンバー

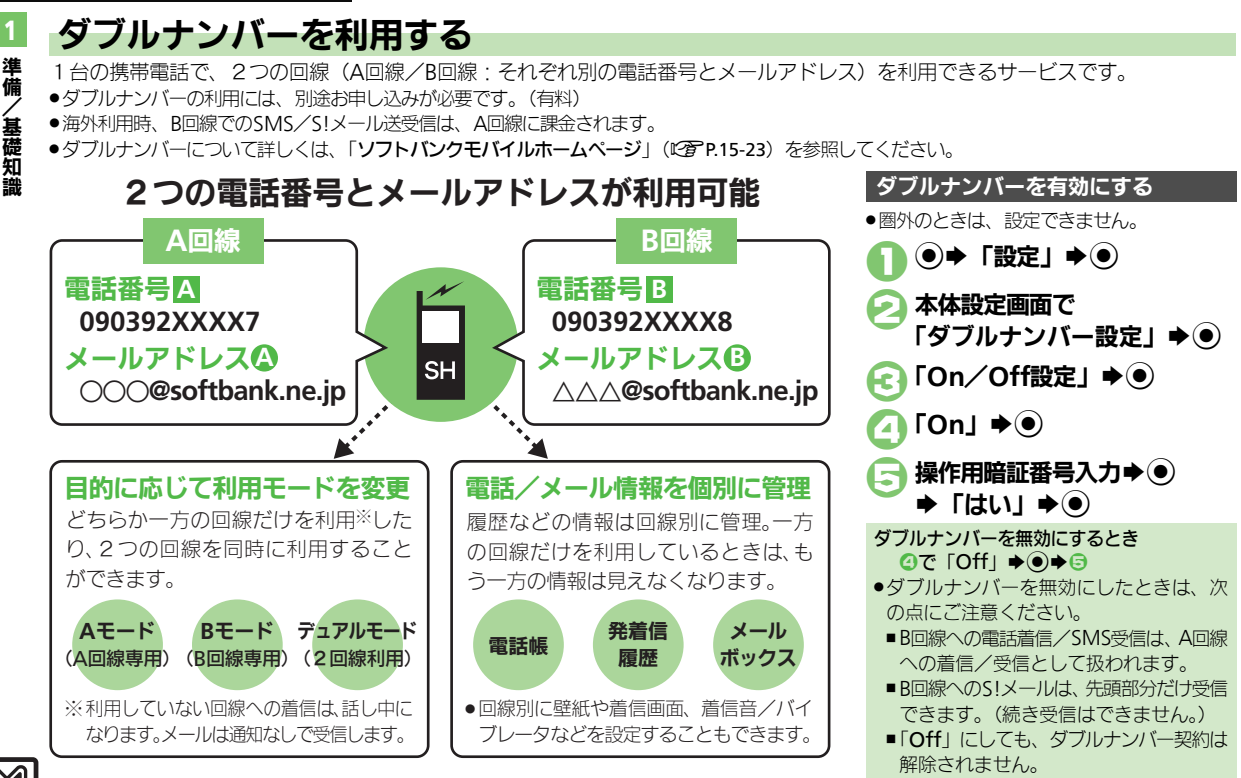

ダブルナンバー

準備

、基礎知識

# モードについて

どちらか一方の回線だけを利用する「Aモード」/「Bモード」と、2つの回線を同時に利用できる「デュアルモード」があります。

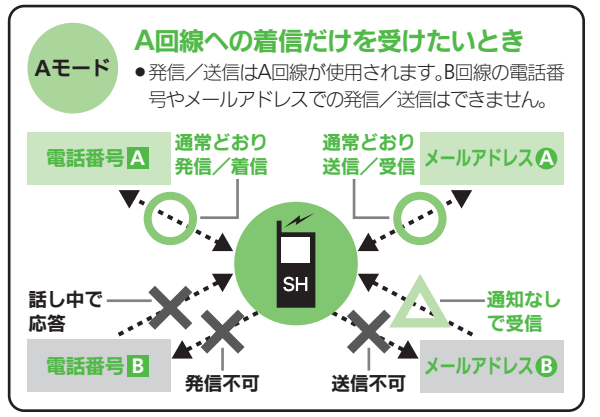

#### Aモード/Bモード設定時のご注意

- 電話帳やメールボックス、発着信履歴などでは、利用していない
   回線での情報は表示されません。また、回線の種類を示すマークも表示されません。
- 操作によって、利用していない回線での情報(表示されていない 情報)に影響があるときは、確認画面が表示されます。画面の指示 に従って操作してください。

#### B回線への着信だけを受けたいとき Bモード ●発信/送信はB回線が使用されます。A回線の電話番 号やメールアドレスでの発信/送信はできません。 発信不可 送信不可 電話番号 A 話し中で 通知なし 応答 で受信 SH 通常どおり メールアドレス 3 通常どおり 電話番号 B 発信/着信 **送信/受信** Bモードでは、次の利用が制限されます。 ●インターネットは、A回線を使用します。(インターネット利益 用中の発着信は、B回線で行えます。) ●S!ともだち状況/S!一斉トーク/着デコは、利用できません。 (A回線に切り替えることもできません。)

#### 使いこなしチェック!

◎ ●モード切替時の操作用暗証番号の入力を省略したい●モード名を変更したい●未使用モードの着信をマークで通知したい●パケット接続時に確認画面を表示しない(ご P.1-30)

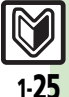

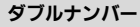

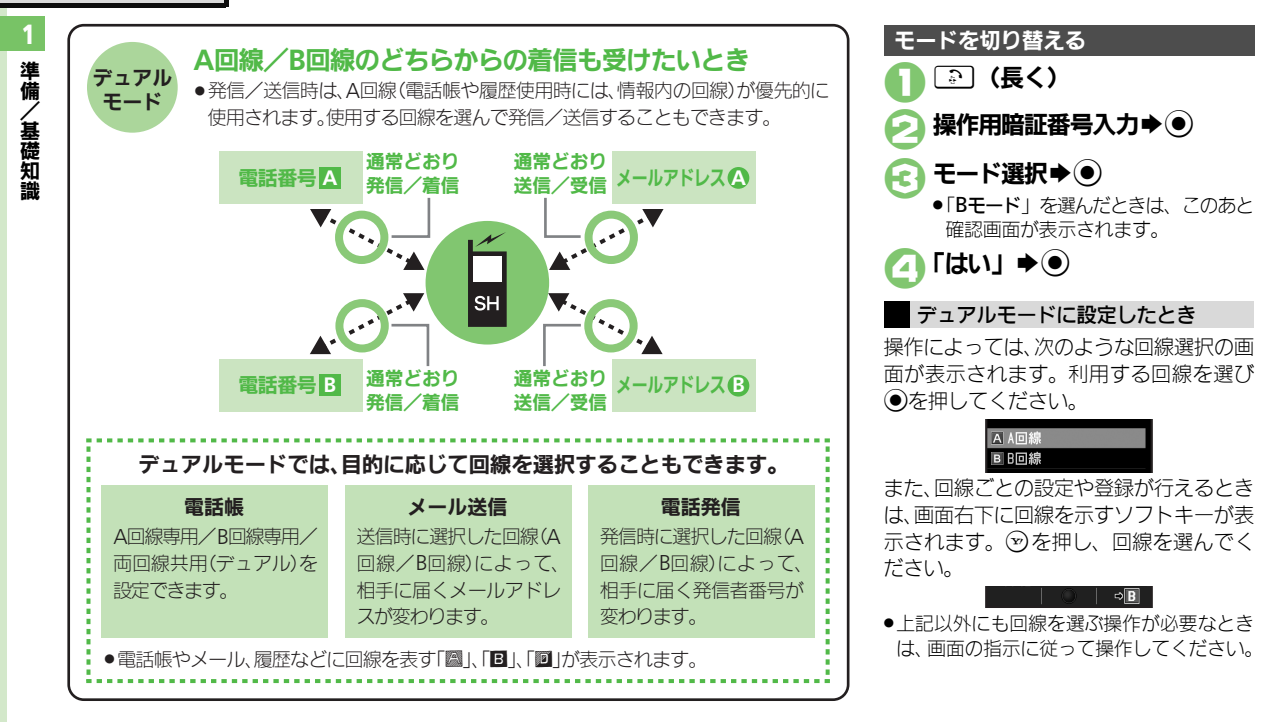

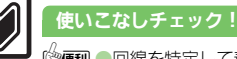

●便利●回線を特定して着信を拒否したい●デュアルモード時の利用回線を設定したい(CFP.1-30)

| USB充電                                          | デスクトップショ                         | ートカット                                                                                        |
|------------------------------------------------|----------------------------------|----------------------------------------------------------------------------------------------|
| USB充電を無効にしたい ● ↓ 「設定   → ● → ↔ 「外部接続   → 「USB充 | ■待受画面での操作                        |                                                                                              |
| [USB充電] 電」 * • * 「無効」 * •                      | アイコンを整列したい<br>[アイコン整列]           | <ul> <li>③→◎→「アイコン整列」→●→ 整列方法選択</li> <li>●</li> </ul>                                        |
| インフォメーション                                      |                                  |                                                                                              |
| インフォメーションの<br>履歴を利用したい<br>履歴を確認する              | アイコンの表示位置を<br>変更したい<br>[配置を変更する] | <ul> <li>◎ (③) ビアイ コン選択</li> <li>◎ 「操作」</li> <li>● 表示位置変更</li> <li>●</li> </ul>              |
| [インフォメーション] 「インフォメーション」 (                      | アイコンを前面/背面                       | ③◆●でアイコン選択◆◎◆「操作」◆●◆                                                                         |
| 履歴を消去する<br>「インフォメーション」 ◆ ● ◆ ◎ ◆ 「はい」 ◆ ●      | に移動したい<br>[前面へ/背面へ]              |                                                                                              |
|                                                | シートごとにアイコン<br>をまとめて解除したい         | 其通操作 ③→◎→「一覧から操作」→ ●→「待 一 一 「 一 覧から 操作」→ ●→ 「 行                                              |
| ショートガット                                        | [全部はがす/                          | マロロがらのがす」、「「「「「」」、「」」、「」」、「」」、「」」、「」」、「」」、「」、「」、                                             |
| ショートカットの割り<br>当てを変更したい<br>「###1]               | 選択してはがす]                         | 「全部はがす」 ◆ ● ◆ ↔ 「ショートカット」 ◆<br>シート選択 ◆ ♡ ◆ 「はい」 ◆ ●                                          |
|                                                |                                  | 複数選択して解除する<br>「選択してはがす」 ◆ ● ◆ ※「ショートカット」<br>◆ アイコン選択 ● (□ / ☑) ◆ アイコン指定<br>完了 + ※ → 「はい」 ◆ ● |

# 準備/基礎知識

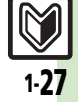

#### 便利な機能

| ■シート                    |                                                                                                    |                      |                                                                                        |
|-------------------------|----------------------------------------------------------------------------------------------------|----------------------|----------------------------------------------------------------------------------------|
|                         |                                                                                                    | サブディスプレイ             |                                                                                        |
| シート名を変更した<br>[シート名変更    | ♪   [共通操作] ③ ● ◎ ● 「設定」 ● ● ● 「シート設<br>]   定」 ● ● ● 「シート名変更」 ● ● ● 下記の操作                                                                                                    | ■表示設定                |                                                                                        |
|                         | シート名を変更する<br>変更するシート選択⇒ ●⇒ シート名修正⇒ ●                                                                                                    | 点灯時間を変更したい<br>[点灯時間] | <ul> <li>● 「設定」 ● ● 本体設定画面で「サブディ<br/>スプレイ設定」 ● ● ● 「点灯時間」 ● ● 時間<br/>選択 ● ●</li> </ul> |
|                         | 変更したシート名をすべて元に戻す<br>◎ → 「はい」 → ●                                                                                                    | 時計の表示形式を変更           | 共通操作 ●→「設定」 → ●→ 本体設定画面で                                                               |
| シートをロックした<br>[シートロック設定  | <ul> <li>1</li> <li>1</li> <li>1</li> <li>2</li> <li>3</li> <li>4</li> <li>4</li> <li>5</li> <li>4</li> <li>5</li> <li>4</li> <li>5</li> <li>5<th>[時計表示設定]</th><th>定」◆●◆下記の操作</th></li></ul> | [時計表示設定]             | 定」◆●◆下記の操作                                                                             |
|                         | 暗証番号入力◆●◆下記の操作                                                                                                    |                      | 時計のパターンを変更する<br>「時計パターン設定」⇒●⇒パターン選択⇒●                                                  |
|                         | シートをロックする<br>ロックするシート選択→●→「On」→●                                                                                                    |                      | 時計の文字を変更する                                                                             |
|                         | シートロック一時解除方法を変更する                                                                                                    |                      |                                                                                        |
|                         | <ul> <li>③を押したあと、「回」を選び</li> <li>●を押すだけで、シートロックが一時解除できるようになります。</li> </ul>                                                                                                    |                      | 時計の色を変更する<br>「デジタル時計色設定」⇒●⇒色選択⇒●                                                       |
| モーションコン                 | トロール                                                                                                    |                      | きせかえアレンジを設定する<br>「デジタル時計色設定」 ◆ ● ◆ 「きせかえアレン                                            |
| 画面の縦横切替を無刻              | カ ●→「設定」→●→本体設定画面で「モーショ                                                                                                    | 歩数計を表示したい            | ン」 - ●<br>  ● ● 「設定」 ● ● ● 本体設定画面で「サブディ                                                |
| にしたい<br>【縦横画面切替         | ンコントロール設定」 ◆ ● ◆「縦横画面切替」 ◆<br>] ● ◆ 機能選択 ◆ ● ◆ 「Off」 ◆ ●                                                                                                    | [步数計表示]              | スプレイ設定」◆●◆「歩数計表示」◆●◆項<br>目選択◆●                                                         |
| モーションコントロー<br>ル操作を練習したい | - ● 「設定」 • ● • 本体設定画面で「モーショ<br>ンコントロール設定」 • ● • 「アクション練習」                                                                                                    |                      | <ul> <li>●点灯時に■を押すと、表示されます。</li> <li>●身体情報未設定のときは、表示されない項目があり</li> </ul>               |
| [アクション練習                | <ul> <li>● ◆練習内容選択 ◆ ●</li> <li>● 以降は、画面の指示に従って操作してください。</li> </ul>                                                                                                    |                      | ます。                                                                                    |

便利な機能

| 点灯時のアニメーショ<br>ンを変更したい<br>【画面表示アニメーション】 | (共通操作) ●◆「設定」 ◆ ●◆ 本体設定画面で<br>「サブディスプレイ設定」 ◆ ●◆「画面表示アニ<br>メーション」 ◆ ●◆ 下記の操作           |
|----------------------------------------|---------------------------------------------------------------------------------------|
|                                        | バターンを変更する<br>パターン選択⇒ ●                                                                |
|                                        | アニメーションを無効にする<br>「Off」 ⇒ ●                                                            |
| 充電時の時計表示を変<br>更したい<br>[充電時時計表示]        | <ul> <li>●◆「設定」◆●◆本体設定画面で「サブディ<br/>スブレイ設定」◆●◆「充電時時計表示」◆●</li> <li>◆「横方向」◆●</li> </ul> |

#### ■着信時などの動作

| メールを表示しない<br><b>[メール表示]</b>          | <ul> <li>●◆「設定」◆●◆本体設定画面で「サブディ<br/>スプレイ設定」◆●◆「メール表示」◆●◆</li> <li>「Off」◆●</li> </ul>                                                                                                    |
|--------------------------------------|----------------------------------------------------------------------------------------------------|
| 着信時に相手を表示し<br>ない<br>【着信相手表示】         | <ul> <li>●</li> <li>●</li></ul>        |
| 着信時に電話帳のグ<br>ループを表示しない<br>【着信グループ表示】 | <ul> <li>●</li> <li>「設定」</li> <li>●</li> <li>◆</li> <li>◆</li> <li>●</li> <li>●&lt;</li></ul> |
| 着信時などの表示を変<br>更したい<br>[画面ピクチャー]      | (共通操作) ● ◆ 「設定」 ◆ ● ◆ 本体設定画面で<br>「サブディスプレイ設定」 ◆ ● ◆ 「画面ピク<br>チャー」 ◆ ● ◆表示場面選択 ◆ ● ◆ 下記の操作<br>●表示場面によっては、きせかえアレンジを設定でき<br>ないことがあります。                                                                                                    |
|                                      | 固定データに変更する<br>パターン選択●                                                                                                    |

#### ■操作

| サブディスプレイで新<br>着メールを確認したい<br>[メール即読] | サブディスプレイ消灯時に□ ● □<br>● □□ で前後の文を表示できます。また □ で、次の<br>新着メールを表示できます。<br>● クローズポジションで利用できます。                                                     |
|-------------------------------------|----------------------------------------------------------------------------------------------------|
| サブディスプレイで残<br>高を確認したい<br>【残高確認】     | クローズボジション時に▶□(長く) → サービス<br>名/残高表示→▶□→表示終了<br>・表示中■□を押すと、他の生活アプリに切り替わ<br>ります。<br>・あらかじめ残高表示設定に生活アプリを登録してお<br>いてください。<br>・ICカードロック中は、表示できません。 |

## マナーモード

| マナーモードの設定を<br>変更したい<br>【マナーモード設定】 | 其通操作<br>●◆「設定」◆●◆本体設定画面で<br>「マナーモード設定」◆●◆下記の操作                                                                                                    |
|-----------------------------------|----------------------------------------------------------------------------------------------------|
|                                   | 利用モードを変更する<br>モード選択 ▶ ●                                                                                                    |
|                                   | 各モードの設定内容を変更する<br>モード選択 ● ◎ ● 設定項目選択 ● ● 各設定項<br>目の操作<br>●「通常モード」では変更できません。                                                                                           |
| オリジナルのモードを<br>作成したい<br>【オリジナルモード】 | <ul> <li>● 「設定」 ● ● 本体設定画面で「マナー<br/>モード設定」 ● ● 「オリジナルモード」 ● ◎ ●<br/>設定項目選択 ● ● 各設定項目の操作</li> </ul>                                                                    |
| モードの設定を初期化<br>したい<br>[リセット]       | <ul> <li>              ・「設定」             ・・本体設定画面で「マナー<br/>モード設定」             ・・モード選択             ・・操作用暗<br/>証番号入力             ・・「はい」             ・・      </li> </ul> |

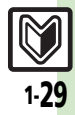

1

#### 便利な機能

#### オーナー情報

| オーナー情報をリセッ<br>トしたい<br>[オーナー情報リセット]               | <ul> <li>● ● □ ● ● 「オーナー情報リセット」 ● ●</li> <li>● 「はい」 ● ●</li> </ul> |
|--------------------------------------------------|--------------------------------------------------------------------|
| デュアルモード時に別<br>回線のオーナー情報を<br>確認したい<br>[Bへ切替/Aへ切替] | ● ● 0 <sup></sup> ● ● 「Bへ切替」/「Aへ切替」 ● ●                            |

#### 電池残量表示

| 電池残量表示を変更し<br>たい<br>[ミニ電池表示] | <ul> <li>●</li> <li>「設定」</li> <li>●</li> <li>&gt;本体設定画面で「ディスブレイ設定」</li> <li>●</li> <li>●</li></ul> |
|------------------------------|----------------------------------------------------------------------------------------------------|
|                              | <ul> <li>「切替(時計/残量(%))」設定時に、表示が切り替わる時間を変更するときは◎を押します。</li> <li>「残量(%)」は、電池残量の目安です。</li> <li>表示される数値は、あくまでも目安です。</li> </ul>                                                                                                    |

#### ベールビュー

| ベールビューの設定を<br>変更したい<br>[ベールビュー] | (共通操作)●◆「設定」◆●◆本体設定画面で<br>「ディスプレイ設定」◆●◆「ベールビュー」<br>◆●◆下記の操作   |
|---------------------------------|---------------------------------------------------------------|
|                                 | パターンを変更する<br>「パターン設定」 ◆ ● ◆ パターン選択 ◆ ● ◆ 倍<br>率選択または「アニメ」 ◆ ● |
|                                 | 濃度を変更する<br>「濃度設定」→ ● ⇒ 濃度選択 → ●                               |

#### ダブルナンバー

#### ■全般

| モード切替時の操作用<br>暗証番号の入力を省略<br>したい<br>[暗証番号入力] | <ul> <li>●●「設定」●●●本体設定画面で「ダブルナンバー設定」●●●「暗証番号入力」●●●「「いんい」●●●操作用暗証番号入力●●●</li> </ul> |
|---------------------------------------------|------------------------------------------------------------------------------------|
| モード名を変更したい<br>【回線名/アイコン編集】                  | <ul> <li>               ・             ・</li></ul>                                  |

#### ■Aモード/Bモード

| 未使用モードの着信を<br>マークで通知したい<br>【着信通知アイコン表示】 | <ul> <li>●</li> <li>「設定」</li> <li>●</li> <li>◆</li> <li>●</li> <li>●</li> <li>「着信通知アイコン表示」</li> <li>●</li> <li>●</li> <li>「表示する」</li> <li>●</li> </ul>                                                                                                    |
|-----------------------------------------|----------------------------------------------------------------------------------------------------|
| パケット接続時に確認<br>画面を表示しない<br>[パケット接続確認]    | <ul> <li>●</li> <li>「設定」</li> <li>●</li> <li>本体設定</li> <li>●</li> <li>「パケット接続確認」</li> <li>●</li> <li>●</li></ul> |

#### ■デュアルモード

| 回線を特定して着信を<br>拒否したい<br>【回線別着信拒否】    | <ul> <li>●</li> <li>●</li> <li>●</li> <li>本体設定画面で「ダブルナンバー設定」</li> <li>●</li> <li>●<!--</th--></li></ul> |
|-------------------------------------|----------------------------------------------------------------------------------------------------|
| デュアルモード時の利<br>用回線を設定したい<br>[利用回線設定] | <ul> <li>● 「設定」</li> <li>● 本体設定画面で「ダブルナンバー設定」</li> <li>● 「利用回線設定」</li> <li>● 設定項目選択</li> </ul>                                                                                                    |

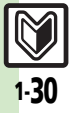